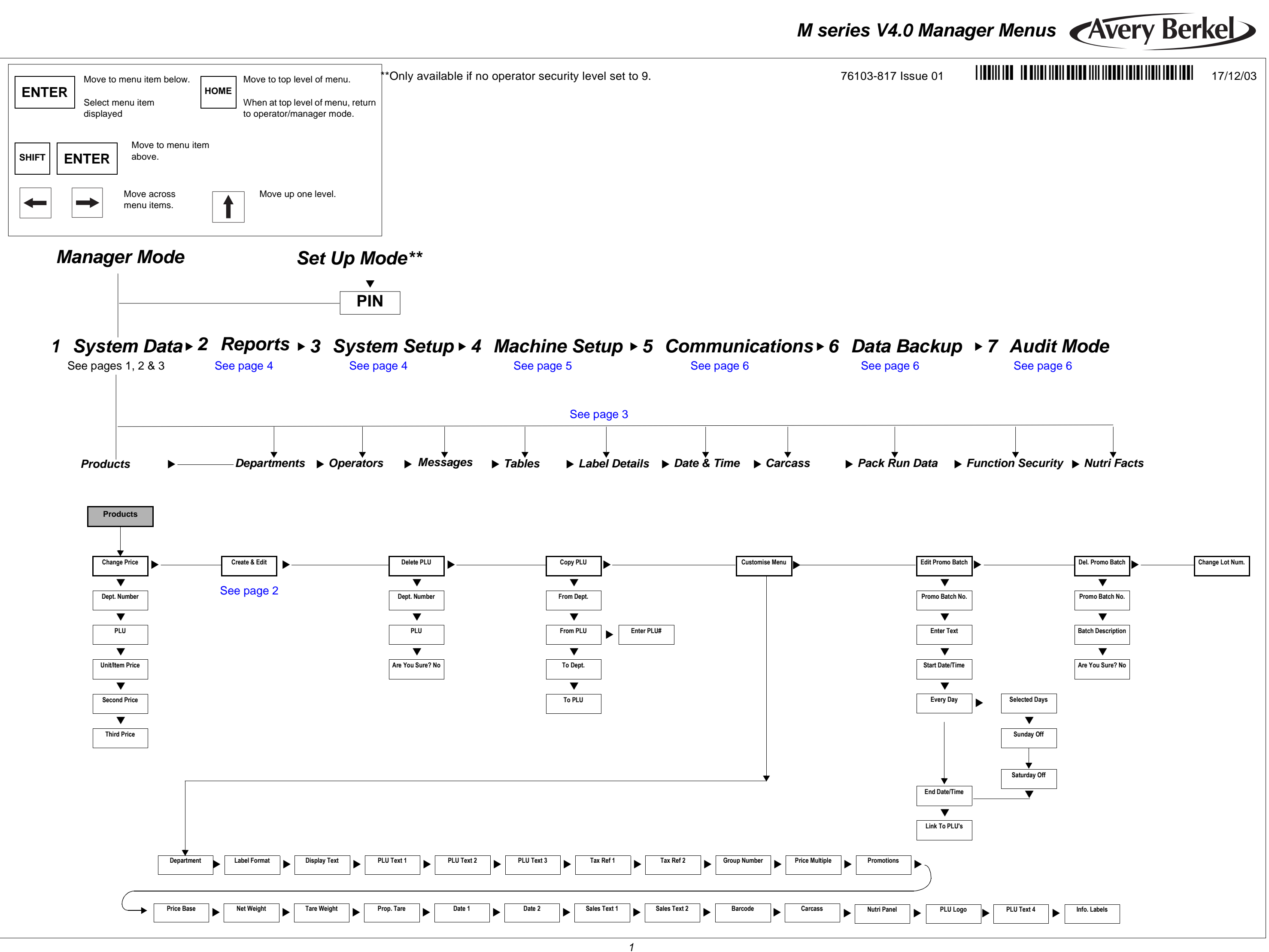

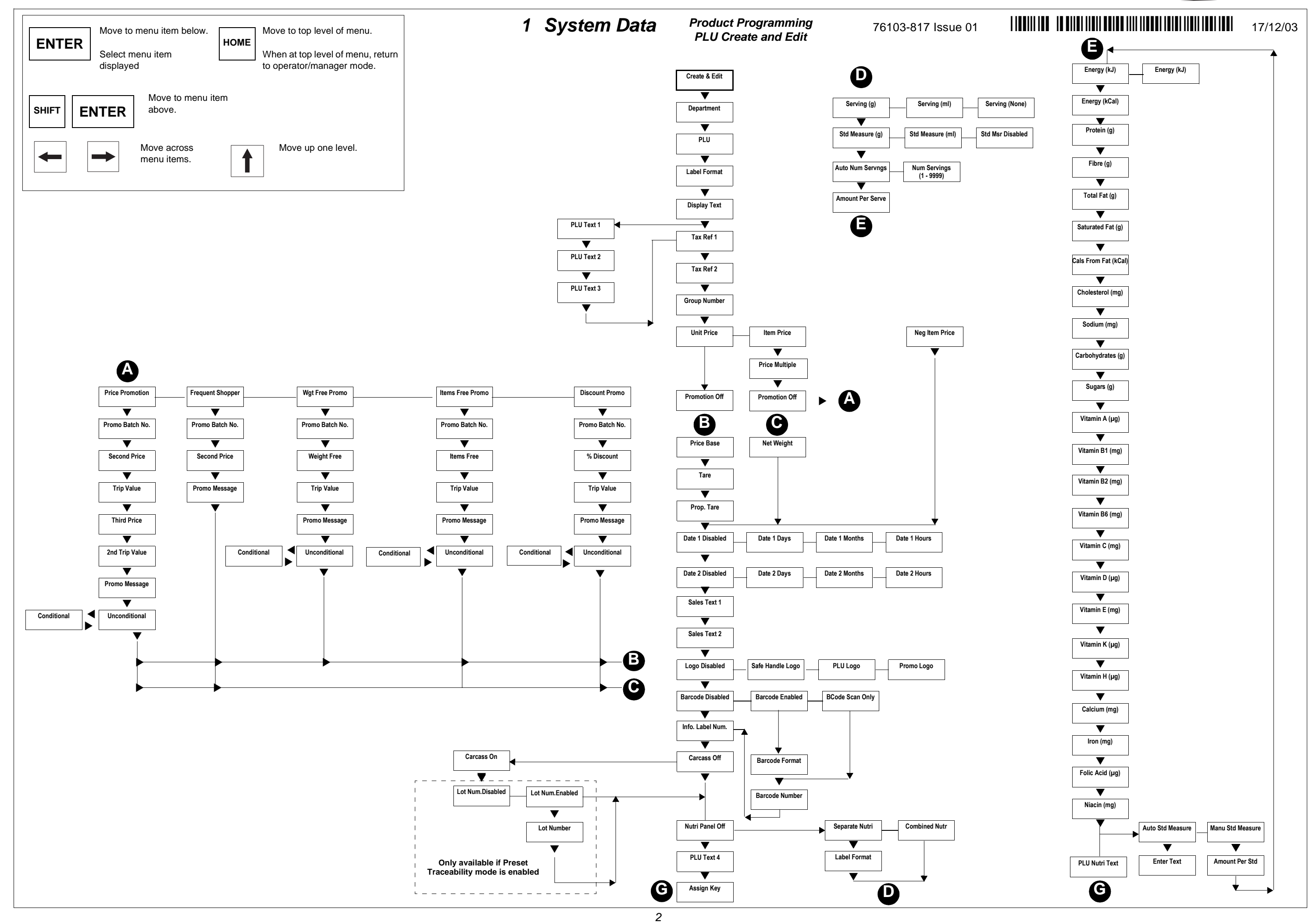

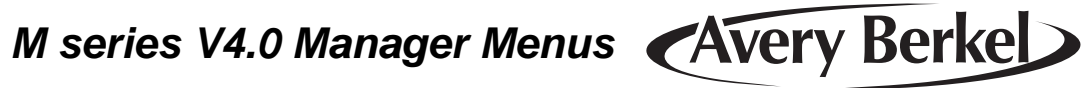

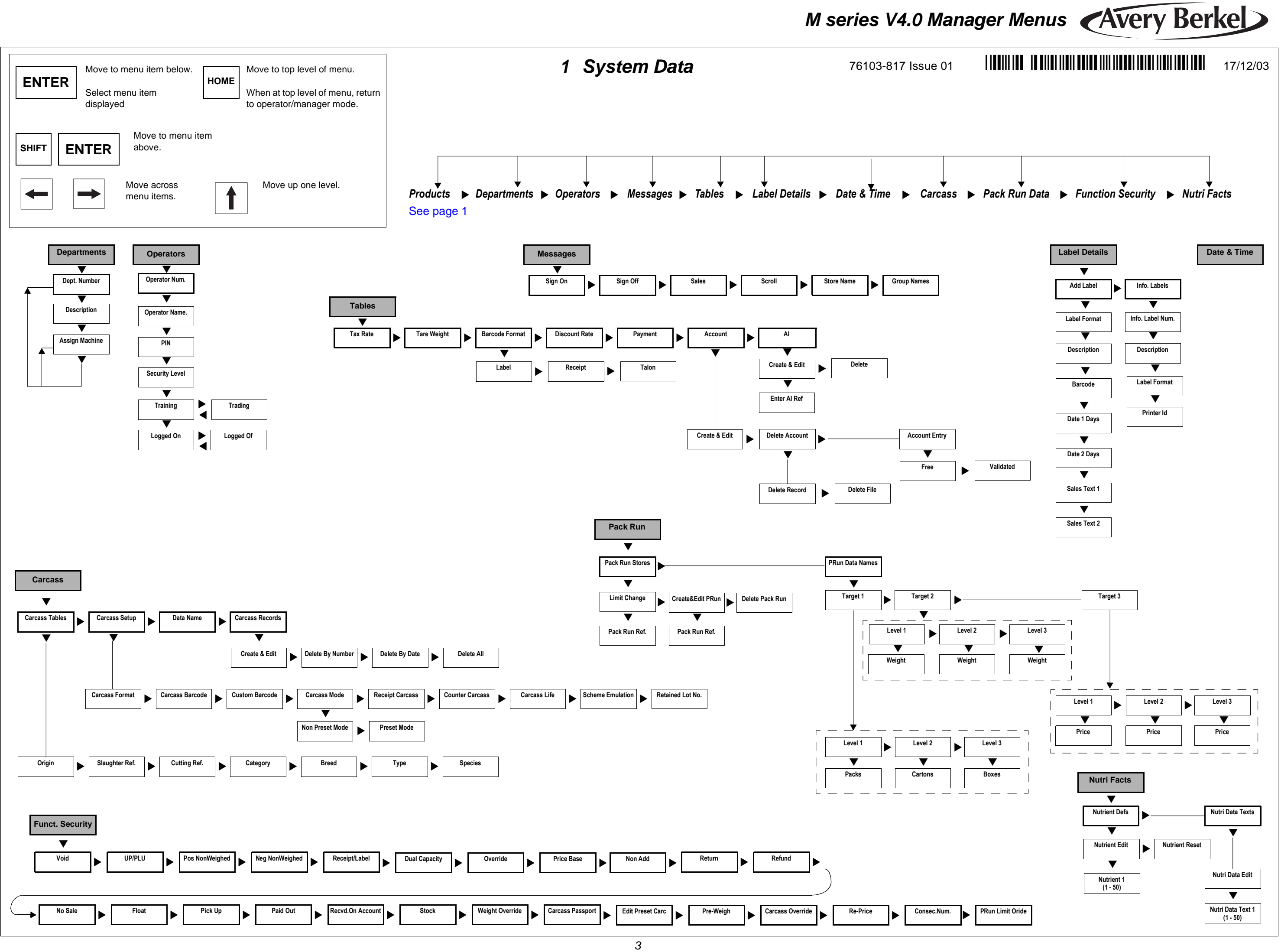

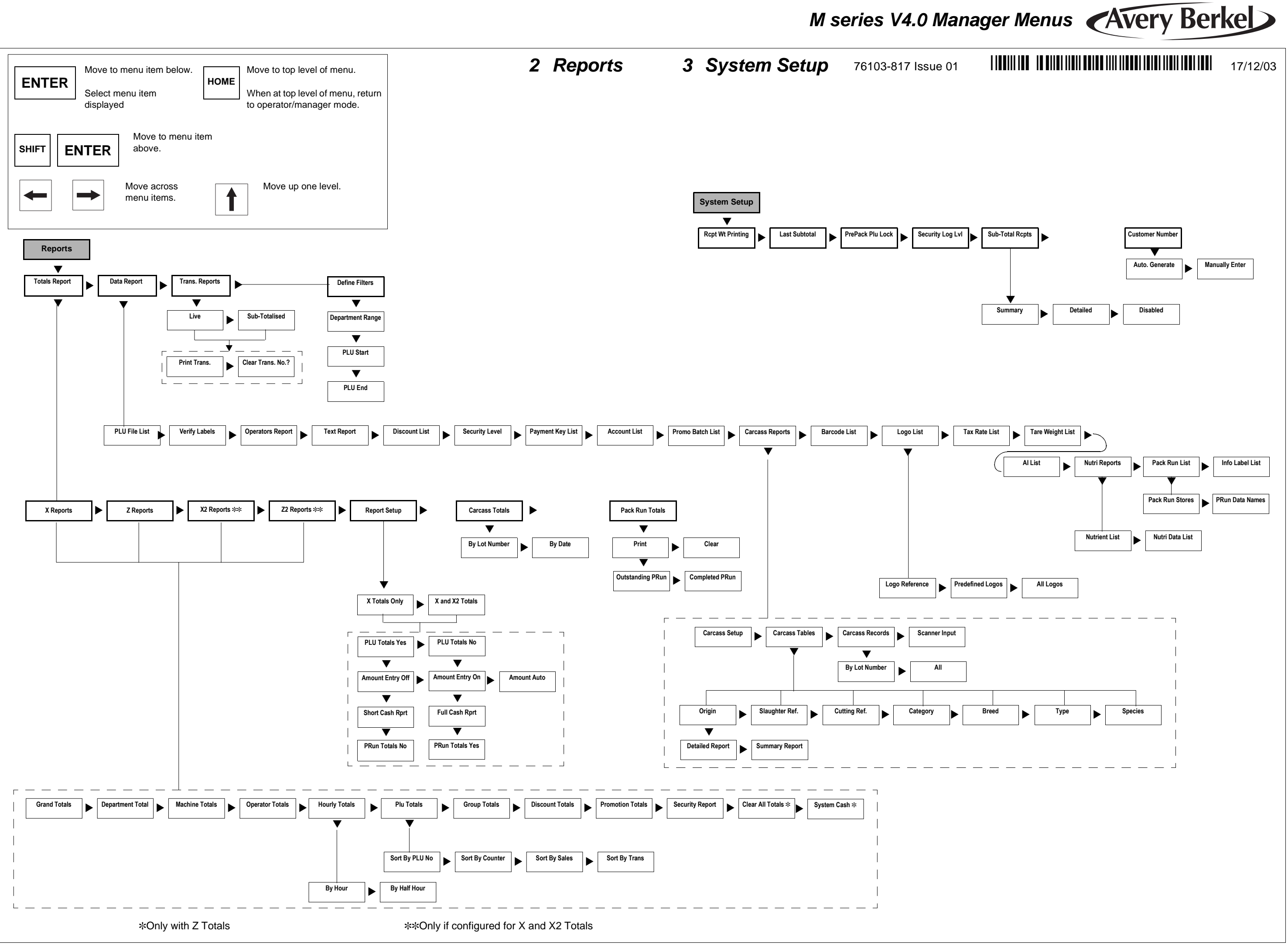

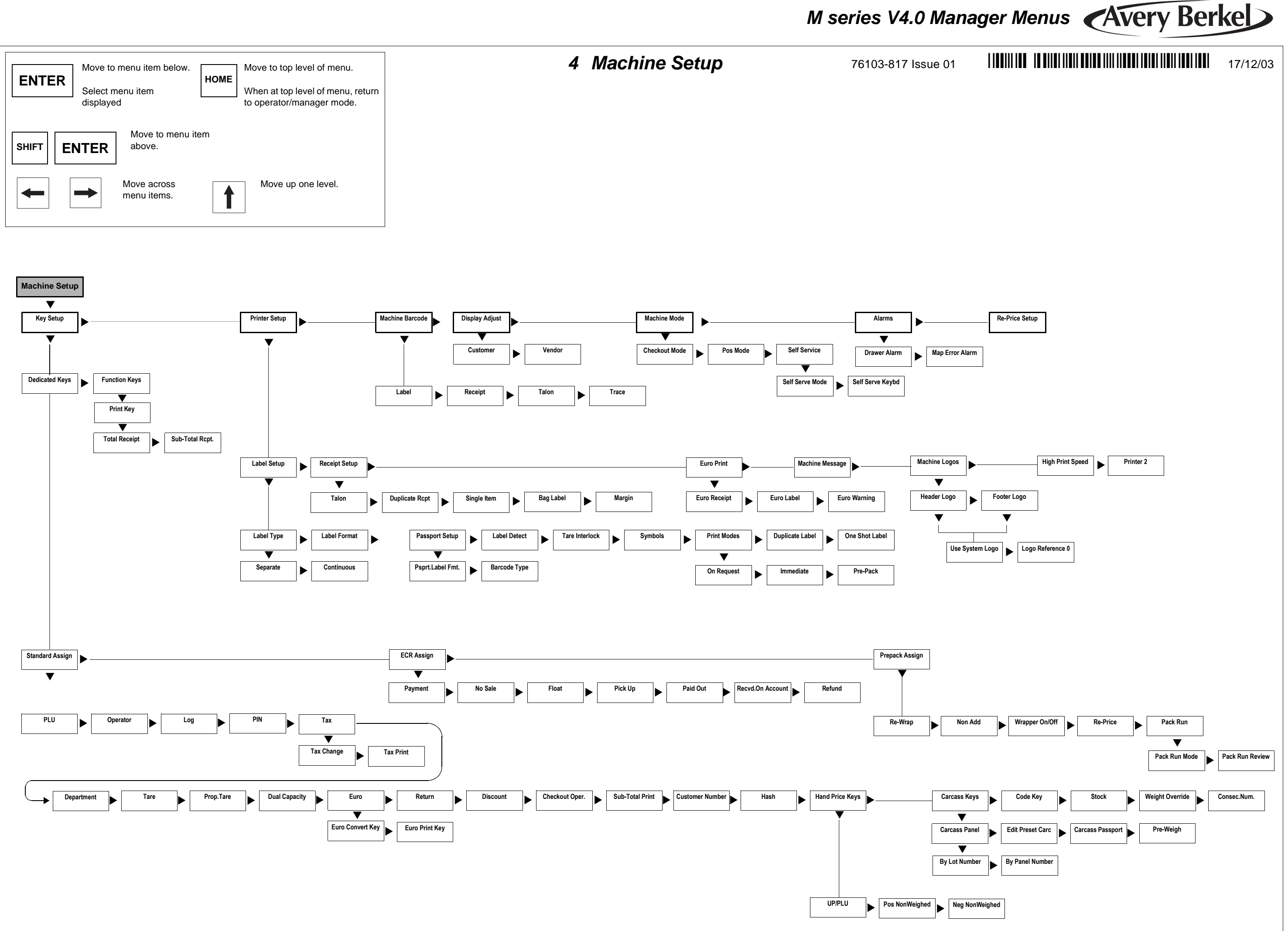

| - | 4 |  |
|---|---|--|
| e | u |  |
|   |   |  |
|   |   |  |

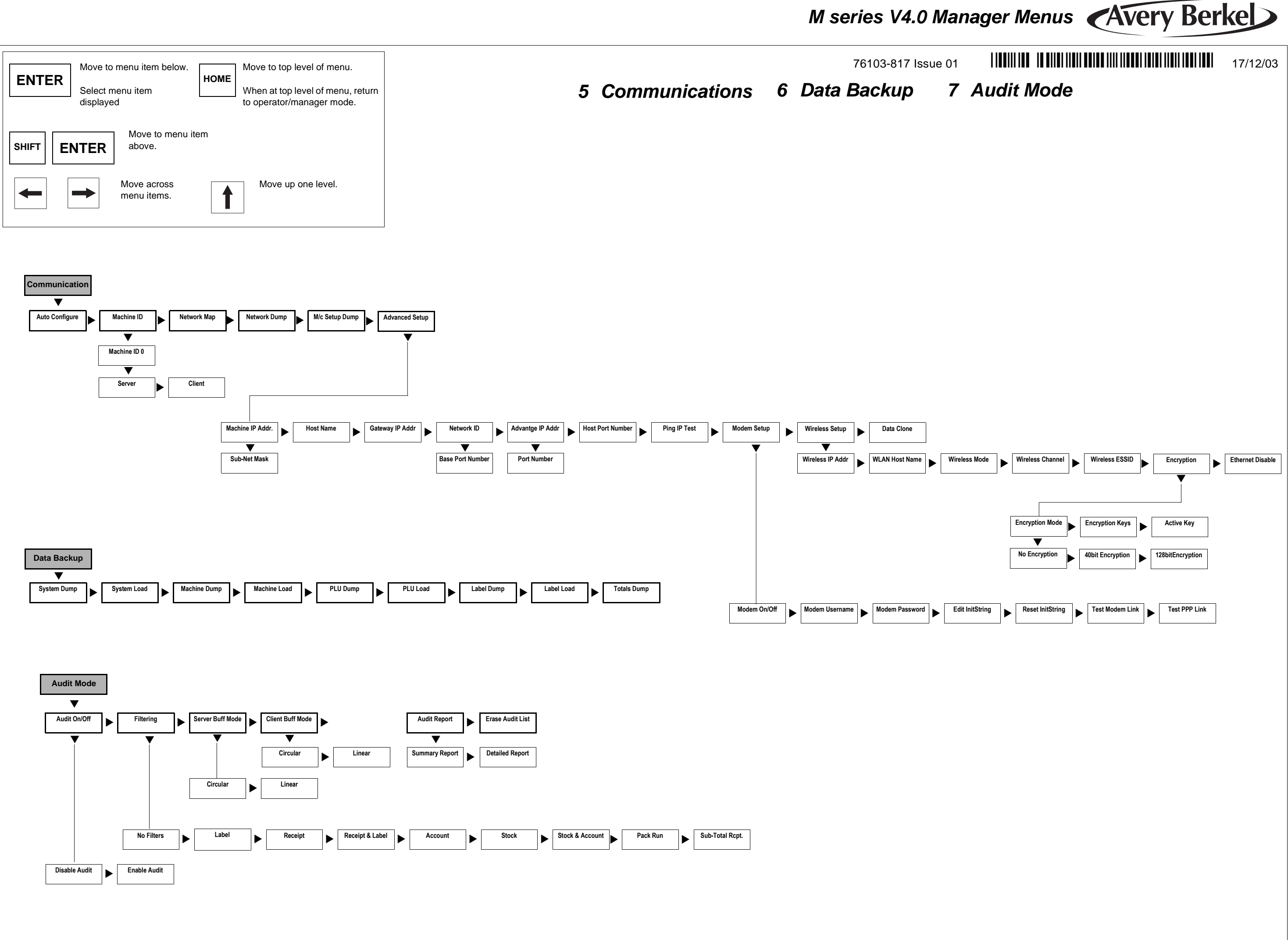